Creating a SAW Account

Created 7-23-2009 by Annie Strader

Follow this link. Secure Access Washington Home

Click on "Create One" as Circled in the screen shot.

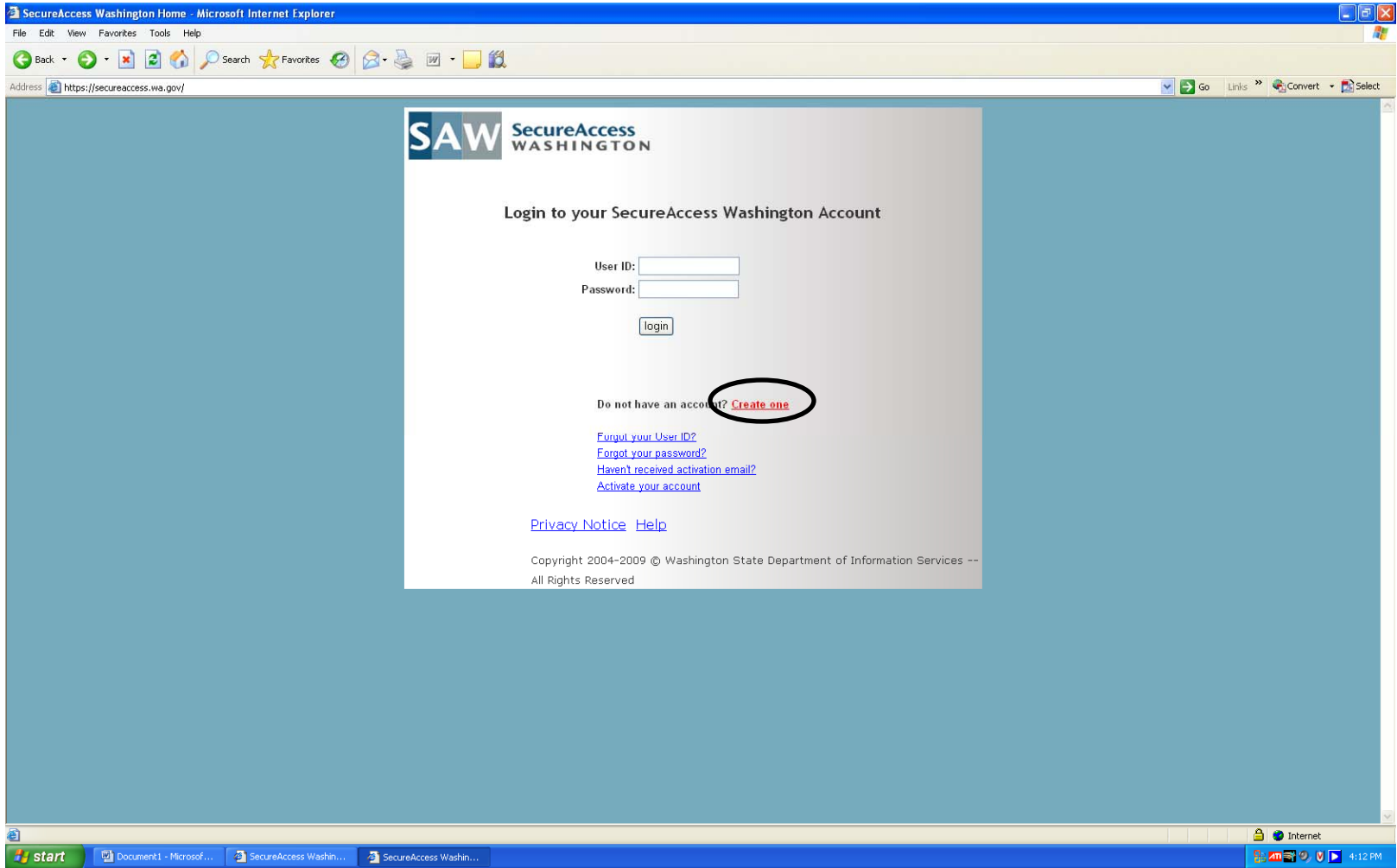

Click the Start Button on the SAW start page.

Fill in the personal information asked for.

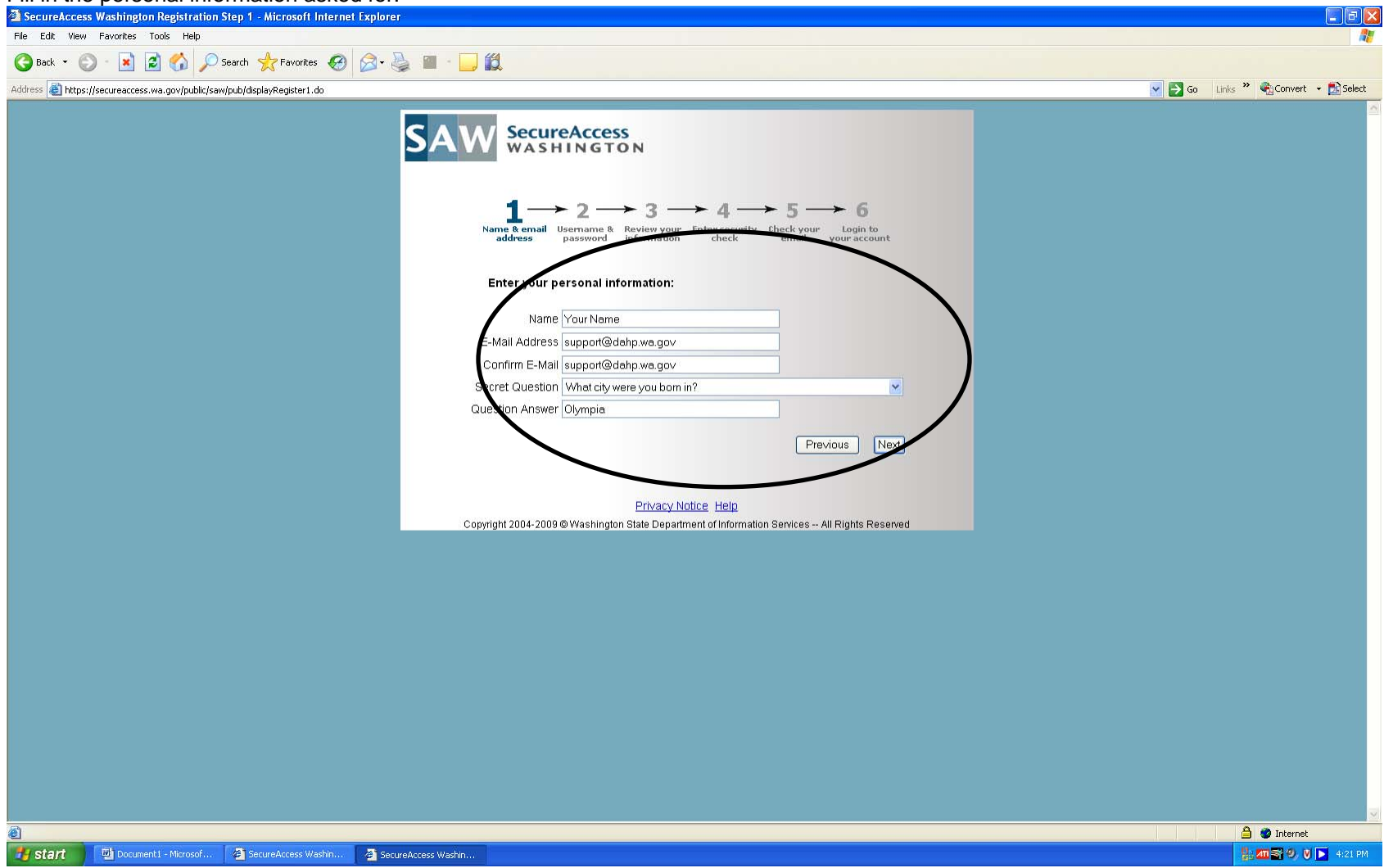

| SecureAccess Washington Registration Step 2 - Microsoft Internet Explorer                                                                                                    |                               |
|----------------------------------------------------------------------------------------------------|-------------------------------|
| File Edit View Favorites Tools Help                                                                                                    |                               |
| 🜀 Back + 🕥 - 🖹 🗟 🏠 🔎 Search 👷 Favorites 🤣 😥 + 🌺 🕋 - 🛄 🎇                                                                                                    |                               |
| Address 🗃 https://secureaccess.wa.gov/public/saw/pub/submitRegister1.do                                                                                                    | Go Links » 🍕 Convert 👻 Select |
| Sector Sector |                               |
| 😝 start 🔄 Documenti - Microsof 🍯 SecureAccess Washin 🍯 SecureAccess Washin                                                                                                    | 👫 📶 🗟 🤣 🚺 🖌 4:22 PM           |

Fill in username and password. Notice that there are requirements for the password.

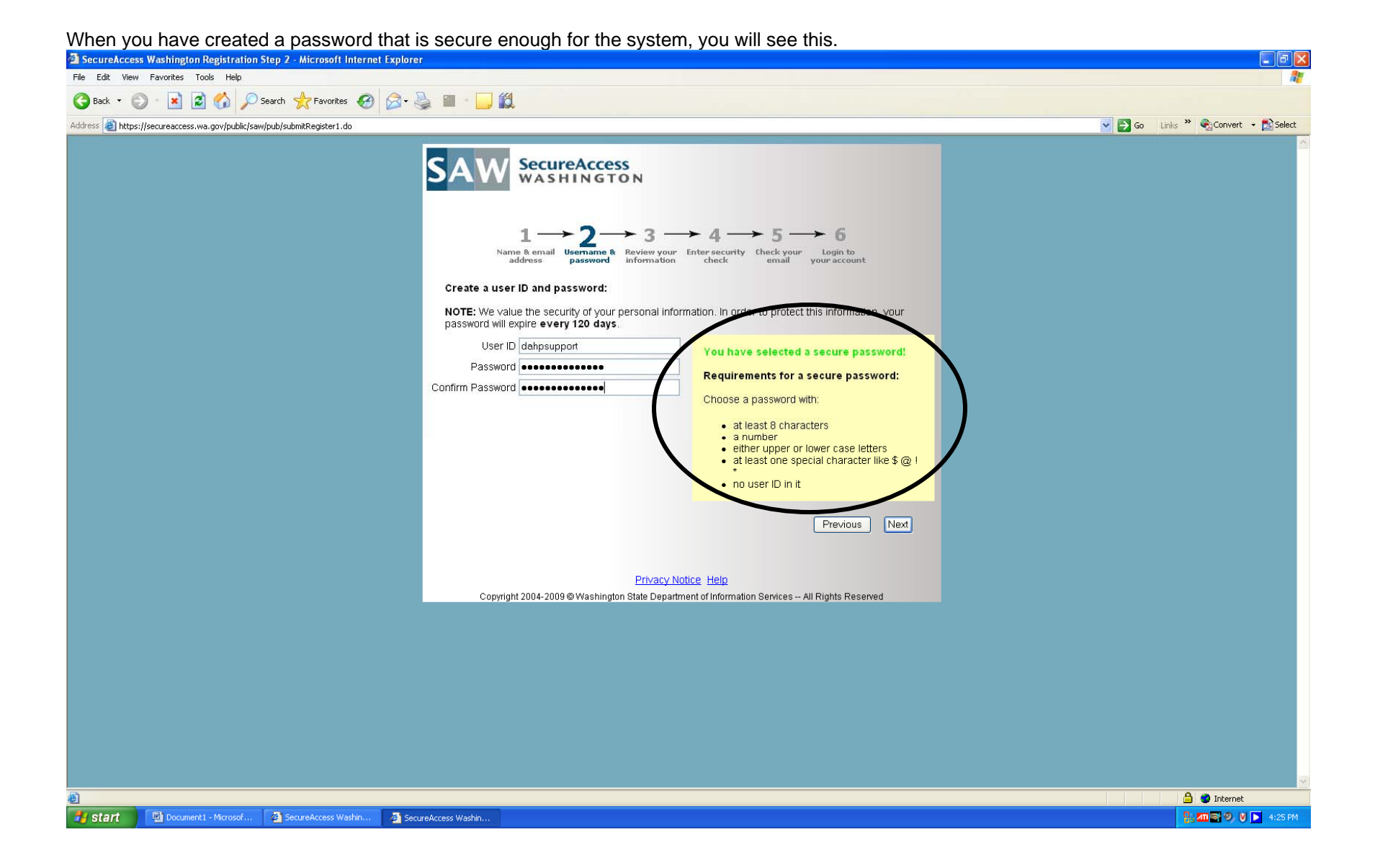

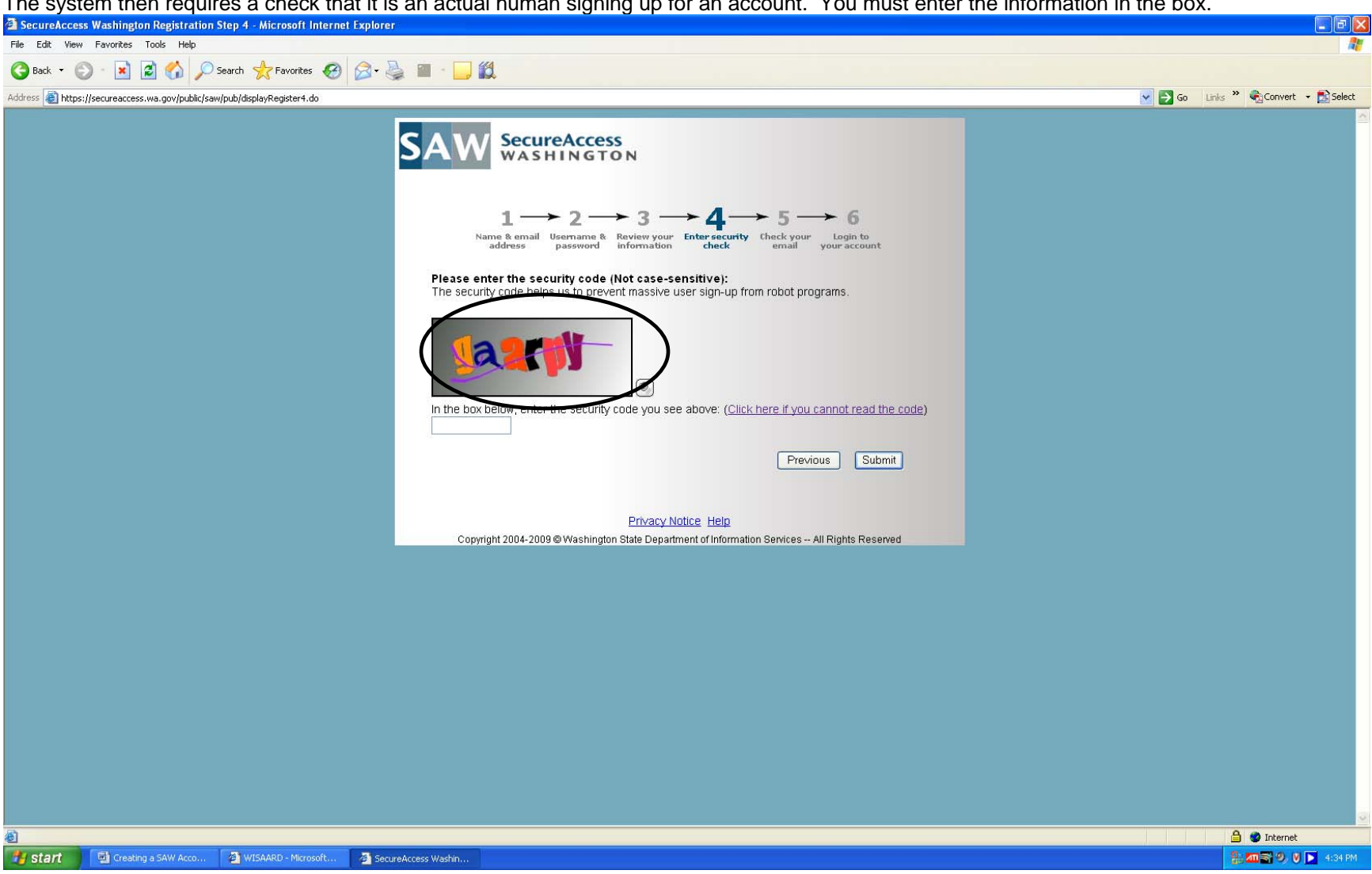

The system then requires a check that it is an actual human signing up for an account. You must enter the information in the box.

| You will then receive an email from the system. You must click the link in the email.                                                                                                    |  |  |  |
|----------------------------------------------------------------------------------------------------|--|--|--|
| 🔟 SecureAccess Washington : Welcome to SecureAccess Washington - Message (Plain Text)                                                                                                    |  |  |  |
| Elle Edit Yew Insert Format Iools Actions Help Adobe PDF                                                                                                    |  |  |  |
| 🗄 🗛 Reply   🖓 Reply to All   🖓 Forward   🎒 🐚   😼   🔻   🍅   🎦 🗙   🔺 🔹 🗸 I 🔺 🐨 🖌                                                                                                    |  |  |  |
| Extra line breaks in this message were removed.                                                                                                    |  |  |  |
| From: secureaccess@dis.wa.gov Sent: Thu 7/23/2009 4:36 PM                                                                                                    |  |  |  |
| To: DAHP Support (DAHP)<br>Cc:                                                                                                    |  |  |  |
| Subject: SecureAccess Washington : Welcome to SecureAccess Washington                                                                                                    |  |  |  |
| * This is a system generated message, please DO NOT reply to this email.<br>* If you have any questions, please contact our service desk at:<br>*                                                                                                    |  |  |  |
| <pre>http://support.secureaccess.wa.gov </pre>                                                                                                    |  |  |  |
|                                                                                                    |  |  |  |
| Thank you for signing up with SecureAccess Washington.                                                                                                    |  |  |  |
| Your SecureAccess Washington account [dahpsupport] has been successfully created.                                                                                                    |  |  |  |
| To activate your new account, click the following link.                                                                                                    |  |  |  |
| SecureAccess Washington provide account by logging in and choosing "Add Service" tab. The service you choose to add may require an additional service registration process.                                                                                      |  |  |  |
| Although it is not common, with some email clients, you may need to use the following information to activate your account:                                                                                                    |  |  |  |
| Your User ID: dahpsupport<br>your Registration Code: 98224                                                                                                    |  |  |  |
| If you have questions about using SecureAccess Washington or need assistance using this service, please visit our customer support center at <a href="http://support.secureaccess.wa.gov/index_su.shtml">http://support.secureaccess.wa.gov/index_su.shtml</a> . |  |  |  |
| SecureAccess Washington<br>Login at <u>https://secureaccess.wa.gov/myAccess/saw/select.do</u>                                                                                                    |  |  |  |
|                                                                                                    |  |  |  |

You should then be able to log in to your account.

| < | 🗿 SecureAccess Washington Registration - Registration Completel - Microsoft Internet Explorer                                                                                                    |                                   |
|---|----------------------------------------------------------------------------------------------------|-----------------------------------|
|   | File Edit View Favorites Tools Help                                                                                                    |                                   |
| _ | 🕜 Back 🔹 📀 👻 📓 🟠 🔎 Search 👷 Favorites 🤣 🍙 - 💺 🔜 🛄 鑬 🦓                                                                                                    |                                   |
|   | Address 🗃 https://secureaccess.wa.gov/public/saw/pub/regConfirm.do?s=982248userId=dahpsupport                                                                                                    | 🔽 💽 Go Links 🏟 Convert 🝷 🔂 Select |
|   | SAW SecureAccess<br>WASHINGTON                                                                                                    |                                   |
|   | $1 \longrightarrow 2 \longrightarrow 3 \longrightarrow 4 \longrightarrow 5 \longrightarrow 6$ Name & email Username & Review your Enter security Check your Login to address password information Enter security Check your Login to your account |                                   |
|   | Your SecureAccess Washington account has been activated.<br>To continue the registration for available services, please login below.                                                                                                    |                                   |
|   | Login to your SecureAccess Washington Account                                                                                                    |                                   |
|   | User ID dahpsupport                                                                                                    |                                   |
|   | Password                                                                                                    |                                   |
|   | Login                                                                                                    |                                   |
|   | Forgot your User ID2<br>Forgot your password2                                                                                                    |                                   |
|   | Privacy Notice Help                                                                                                    |                                   |
|   | Copyright 2004-2009 @ Washington State Department of Information Services All Rights Reserved                                                                                                    |                                   |
|   |                                                                                                    |                                   |
|   |                                                                                                    |                                   |
|   |                                                                                                    |                                   |
|   |                                                                                                    |                                   |
|   |                                                                                                    |                                   |
|   |                                                                                                    |                                   |
|   |                                                                                                    |                                   |
|   |                                                                                                    |                                   |
|   |                                                                                                    |                                   |
|   | a Done                                                                                                    | Anternet                          |